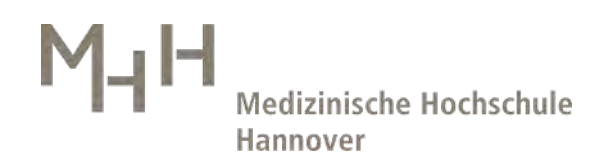

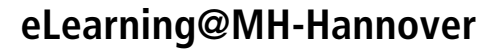

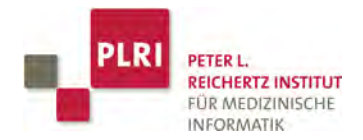

## **Einführung in ILIAS**

Unter **https://elearning.mh-hannover.de/ilias** erreichen Sie die zentrale Lernplattform der MHH. Technisch und medidaktisch wird die Plattform vom Peter L. Reichertz Institut für Medizinische Informatik (PLRI) betreut. Für die Inhalte sind die jeweiligen Studiengänge, die Autoren und Fachabteilungen zuständig.

### Benutzerkennung

Für Studierende und Mitarbeiter/innen der MHH erfolgt der Login in ILIAS über die zentrale MHH-Nutzerkennung. Diese Nutzerkennung wird Studierenden vom Zentrum für Informationsmanagement (ZIMt) per Email zugeschickt. Bei Problemen mit Ihrer MHH-Nutzerkennung wenden Sie sich bitte telefonisch unter 0511 532-7777 oder per Mail: it-service@mh-hannover.de an das ZIMt. Nach dem erfolgreichen Erst-Login wird Ihnen zunächst die Nutzungsvereinbarung für ILIAS angezeigt, welche Sie zur Nutzung von ILIAS bestätigen müssen.

| eLearning für Studium und Lehre in der MHH                   |                                     | 😒 Q. Hilfe - 🔟 - | eLearning für Studio                                         | um und Lehre in der MHH                                                                                                    |
|--------------------------------------------------------------|-------------------------------------|------------------|--------------------------------------------------------------|----------------------------------------------------------------------------------------------------|
|                                                              | SCHREIBTISCH - LERINBEREICH -       |                  |                                                              | LICHER SCHREIBTISCH + LERNBEREICH +                                                                                                    |
| Persönliche Date                                             | en und Profil                       |                  | Persönliche<br>Persönliche Diten                             |                                                                                                    |
| Personliche Daten<br>Benutzername<br>Vorname •<br>Nachname • | S_susorglos<br>Susi<br>Soralos      | Sæddhem          | Profil<br>Bitte Wahlen Sie aus, we<br>Benutzer es betrachten | Iche Daten in ihrem Protil erscheinen sollen und Welche                                                                                                    |
| Titel<br>Geburtsrag<br>Geschlecht *                          | Dr.<br>=<br>© Weiblich<br>⊙ Mannich |                  | Aktivierung                                                  | Profil deaktiviert      Ihre Angaben sind nur für Systemadministratoren einsenbar     O Für angemeldete Benutzer sichtbar      Vor- und Nachname sind bei aktiviertem Profil immeristicitbar. |
| Profilbild                                                   | Durchsuchen                         |                  | Titel<br>Geburtstag                                          | ø pr.                                                                                                    |
| Standardrollen                                               | Studenten                           |                  | Geschlecht                                                   | Weiblich                                                                                                    |
| Interessen                                                   |                                     |                  | Profilbild                                                   | 0                                                                                                    |
| Allgemeine interessen                                        | + -                                 |                  | Allgemeine<br>Interessen                                     | 0                                                                                                    |
| Biete Hilfe                                                  | + -                                 |                  | Biete Hilfe                                                  | 0                                                                                                    |
| Suche Hilfe                                                  |                                     |                  | Suche Hilfe                                                  |                                                                                                    |

Im **Persönlichen Profil** finden Sie weitere **Daten zu Ihrer Person** (unter "Persönliche Daten und Profil"). Sie können bis auf den Benutzernamen, Passwort und Standardrolle die Angaben zur Ihrer Person ändern oder ergänzen. Alle Änderungen und Ergänzungen müssen für die Übernahme in das System am Seitenende **gespeichert** werden!

Welche dieser Angaben für andere Nutzer sichtbar sein sollen, legen Sie jeweils mit einem Häkchen unter **Profil** fest. Wahlweise können Sie die Sichtbarkeit Ihrer Daten auch gänzlich abschalten (**Profil deaktivieren**).

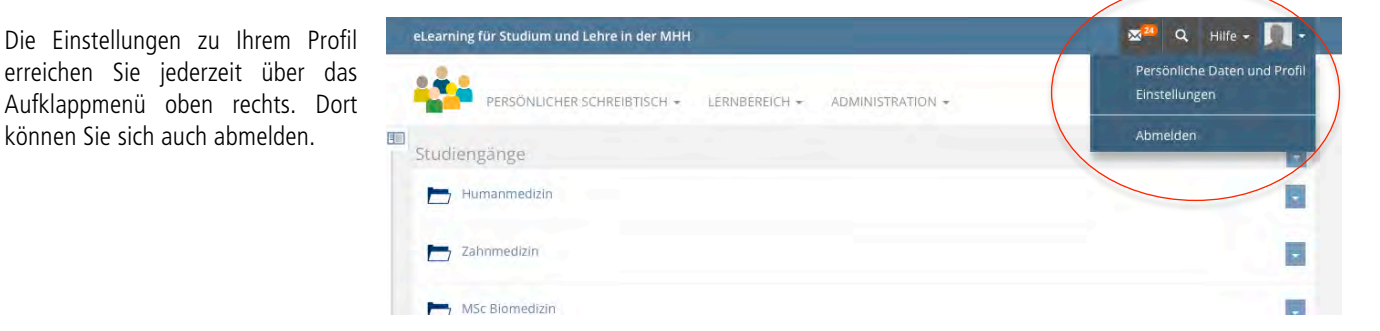

# Medizinische Hochschule Hannover

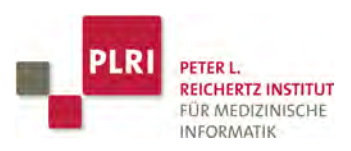

.

-

-

-

### Nutzung von ILIAS

Übersicht

Zellbiologie

Der Lernbereich (1) ist standardmäßig als Startseite von ILIAS eingestellt. Er bietet eine Übersicht auf das für Sie verfügbare Lernmaterial. Je nach Ihrem Studiengang und Ihrem Studienjahr haben Sie Zugriff auf die entsprechenden Kategorien. Die Kategorien öffnen Sie durch Klicken auf den entsprechenden Titel. Sie können diese mit allen darin enthaltenen Unterkategorien, Lernmaterialien, Tests u.ä., über das Menü (Pfeil rechts (2) auf Ihren Persönlichen Schreibtisch legen (3).

Auf Ihrem Persönlichen Schreibtisch finden Sie neben den ausgewählten Angeboten (4) aus dem ILIAS-Lernbereich, neu eingegangene **E-Mails** (5), Informationen zu anderen aktiven Nutzern (6) und weitere Funktionen. Die Anzeige der verschiedenen Blöcke ist optional und variabel. Sie können diese mit einem Klick auf "Einstellungen" oben rechts ausblenden oder verschieben.

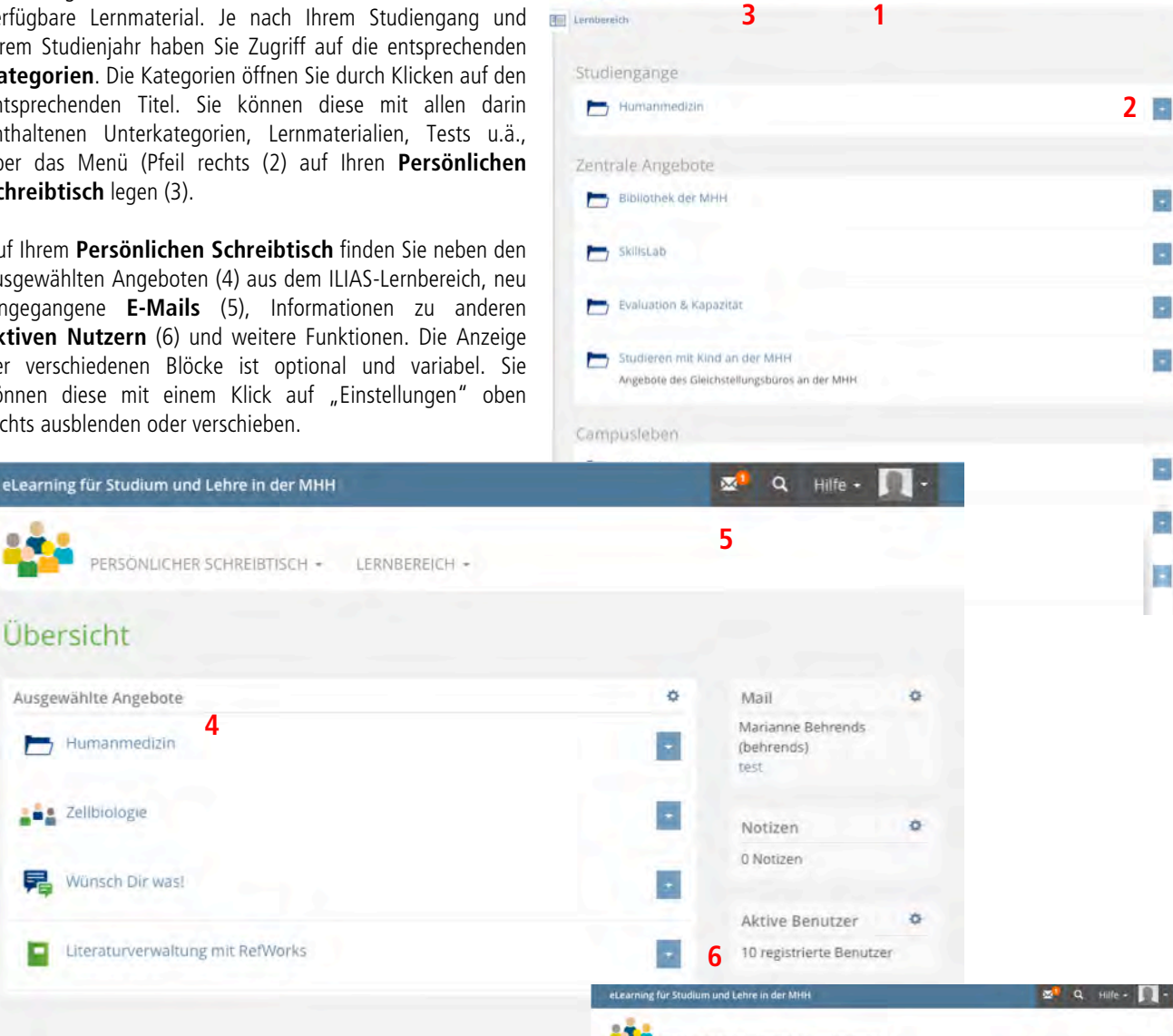

PERSONLICHER SCHREIBTISCH -

LERNBEREICH .

Möchten Sie Ihren Persönlichen Schreibtisch als Ihre Startseite für ILIAS einrichten, wählen Sie unter "Einstellungen" unter der Rubrik "Persönliche Startseite" (7) den Punkt "Übersicht" aus und speichern diese Änderung.

Bei inhaltlichen Fragen zum Lernmaterial wenden Sie sich bitte an die Lehrkraft oder den Lehrverantwortlichen der Abteilung. Fragen zu Nutzeradministration und Technik richten Sie bitte an das eLearning-Team des Peter L. Reichertz Instituts für Medizinische Informatik:

#### E-Mail: eLearning@mh-hannover.de

| Fr. | Dr. Marianne Behrends | : Telefon 532.3510 |
|-----|-----------------------|--------------------|
| Hr. | Dr. Jörn Krückeberg:  | Telefon 532.4411   |

| _ 0                             |                                                                                                    |  |  |
|---------------------------------|----------------------------------------------------------------------------------------------------|--|--|
| eLearning für Studium und Lehr  | re in der MHH 🖉 Q. Hilfe - 📃 -                                                                                                    |  |  |
| PERSONLICHER SCH                | REINTISCH - ILERWINDREICH -                                                                                                    |  |  |
| Allgemeine Einstellunge         | n Squeetum                                                                                                    |  |  |
| Sprache                         | Dwittich ·                                                                                                    |  |  |
| Standard-Skin / -Style          | blue / blue                                                                                                    |  |  |
| Screen-Reader-Optimierung       | Ed<br>Paul 11 Males die Mittlage meiniem Ersennen ander (Mathimiemenenstramisser in 1997)                                                                                                    |  |  |
| freffer/Seite                   | 10                                                                                                    |  |  |
| Aktive Benutzer anzeigen        | Alle attiven Benutber anveigen                                                                                                    |  |  |
| Zuletzt besucht                 | Einträge spektiern                                                                                                    |  |  |
| Session-Reminder                | Q<br>Where Millions inclusion and on Proceeding, given the stimule admini-                                                                                                    |  |  |
| ILIAS-Zeitzone                  | CMT-11-00. Ansterian, Berlin, Berlin, Bern, Kone, Stockholm, Varma, S.<br>Bistorishtini, Sel Bis Aschrigengene Statt in Brev Zeitzuer für die Aschergenjon Thermisierisonenado juni<br>UAA aut |  |  |
| Datumsformat für die<br>Eingabe | 13.40.2015 2                                                                                                    |  |  |
| Zeitformat                      | 10.00 ·                                                                                                    |  |  |
| Personliche Startseite *        | C Obersicht Meine Kurse und Gruppen C Mein Arbeitsraum C Jernitersich C Mein Arbeitsraum C Jernitersich C Magain-Objekt Vahar is eine gelandender Objekt                                       |  |  |
| + Erfordersche Angabe           | Spectron                                                                                                    |  |  |